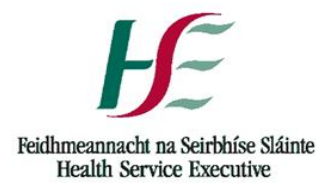

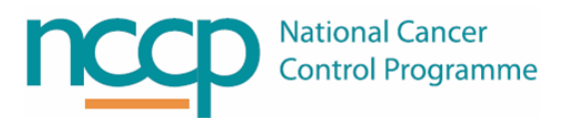

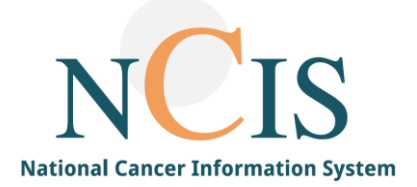

# NCIS Training Guide Pharmacist Verification

Document Ref: NCIS\_TRAIN\_23

# Background

All medications that are to be prepared or dispensed in NCIS.Med require pharmacist verification.

Pharmacist verification can be seen as analogous to the clinical check of a SACT prescription by a pharmacist. As NCIS is an end-to-end system that includes prescribing, preparation/dispensing and administration there is no requirement to generate a separate worksheet and labels in a separate pharmacy system. For this reason Pharmacist Verification may also be seen as analogous to the worksheet generation step as the appropriate product is chosen and dose rounded as required.

This guide explains the Pharmacist verification process as well as indicating where recommended information for screening is visible.

## Pharmacist Verifying a Medication

Main medications (indicated by the yellow bar and bold text) require pharmacist verification before they can be prepared or dispensed. Medications must be physician verified before they can be pharmacist verified. The Cisplatin in figure 1 below is ready to be pharmacist verified.

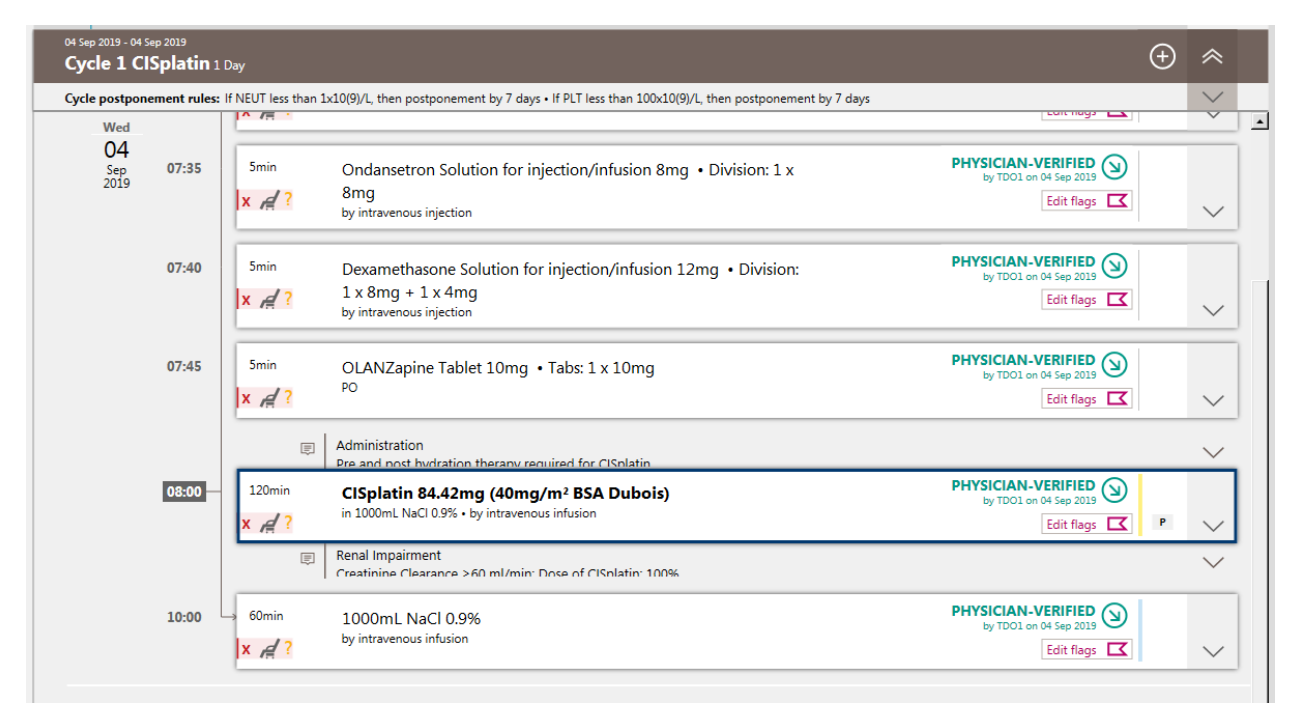

Figure 1 - Medication for Pharmacist Verification

### Click on the Status Arrow of the medication and select PHARMACIST-VERIFIED (figure 2)

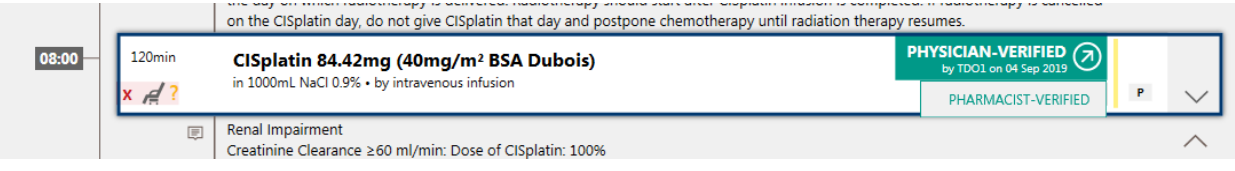

Figure 2 Click PHARMACIST-VERIFIED

You will be asked to define the product you wish to use (this can be changed later if required). Where there is a preferred product for the Preparation Site (pharmacy) this will appear first in the list as shown in figure 3. If there is no preferred product or if you wish to change the product select the desired product from the drop down list (figure 4). Note that for products that for dose banded products that are to be dispensed (i.e. not prepared in an aseptic unit) it is necessary to choose a product at this point and change to the dose banded product in the pharmacist verification screen.

| Co Define products                                               | <u>×</u>    |
|------------------------------------------------------------------|-------------|
| Define products                                                  |             |
| Please select a product for the specified active ingredient:     |             |
| Product for active ingredient <b>CISplatin</b> :                 |             |
| > CISplatin 1 mg/mL Accord Concentrate for solution for infusion | <b>_</b>    |
|                                                                  | VOK KCancel |

Figure 3 - Define Products with preferred product visible

| * | Define products                                                  | <u> </u> |
|---|------------------------------------------------------------------|----------|
|   | Define products                                                  |          |
|   | Please select a product for the specified active ingredient:     |          |
|   | Product for active ingredient <b>CISplatin</b> :                 |          |
|   | ClSplatin 1 mg/mL Accord Concentrate for solution for infusion   |          |
| L | > CISplatin 1 mg/mL Accord Concentrate for solution for infusion | l        |
|   |                                                                  | i I      |
|   | CISplatin (out-sourced) -                                        | 1        |
| _ | CISplatin 1 mg/mL Hospira Concentrate for solution for infusion  | ///      |
|   | CISplatin Teva Concentrate for solution for infusion             | 2        |

Figure 4 - Define Products with all available products visible, note the preferred product is proceeded by > symbol

Decision support rules will now appear if applicable – please refer to the NCIS Decision Support Training Guide for details about which rules are applied at this point.

The "Long-form" Pharmacist verification window appears (figure 5). It is now possible for the pharmacist to choose a more appropriate dose for preparation or dispensing (if that is the agreed local workflow), adjust the fluid volume or type to another compatible fluid and deviate the stability (refer to the NCIS Reference Guide how NCIS Manages Stabilities for more information)

| 🍀 Pharmacist Verification of a Medication Verified By Physician |                                                    |                                                    |                                      | ×                                          |
|-----------------------------------------------------------------|----------------------------------------------------|----------------------------------------------------|--------------------------------------|--------------------------------------------|
|                                                                 | Pharmacist Verification of a Med                   | ication Verified By Physic                         | ian                                  |                                            |
| Prep. approved 💽 GUH 🛒 🗖 Volumetric only 🗖                      | Medication dispensed 「 To be completed at u        | unit 🗖 Urgent                                      |                                      | Medical results                            |
| Active ingredient / Product                                     | Usual dose                                         | Calculation                                        | Dose                                 | Volume 🕀                                   |
| CISplatin / CISplatin 1 mg/mL Accord Concentrate for solut      | ion for infusion 40.00mg/m <sup>2</sup> BSA Dubois | 100.00% = 40mg/m <sup>2</sup> x 2.11m <sup>2</sup> | = 84.42mg 84.42mg                    | 84.42mL 📋 🕀 🔿                              |
| Active ingredient                                               | roduct                                             | Usual dose                                         | Reference                            |                                            |
| CISplatin >                                                     | CISplatin 1 mg/mL Accord Concentrate for solution  | n f 🗜 40.00 mg                                     | /m <sup>2</sup> BSA Dubois           | Û                                          |
| Dose: 40mg/m² x 100.00 % =                                      | 40.00 mg /m² x 2.11m                               | 1 <sup>2</sup> = 84.42 mg                          | <b>y</b>                             |                                            |
| Diluent:                                                        |                                                    |                                                    |                                      |                                            |
| Form: Pre-filled container - Empty container:                   |                                                    |                                                    |                                      | Û                                          |
| Vehicle: NaCl 0.9% v in v 1000.00 mL fro                        | n NaCl 0.9% 1000mL Bag Viaflo non-PVC Baxter       |                                                    |                                      | Û                                          |
| Administration: by intravenous infusion                         | Duration: 0 Days 2 h 0 min                         |                                                    | Deviating stability:                 | 1 d 0 h 0 min                              |
| Date C Relative Date: 04/09/2019     Day in cycl                | le: 1 Time: 08:00                                  |                                                    |                                      |                                            |
| Place of delivery: GUH - GUH Ward                               | Cost center: GUH - Mr. Maccon Keane                | ⇔ Ord                                              | er no:                               |                                            |
|                                                                 | <u>Creat</u>                                       | e preparation notes Edit commen                    | ts Insert rules Insert services / ad | ditional articles Bed planning Save Cancel |

Figure 5 - Long Form Pharmacist Verification Window

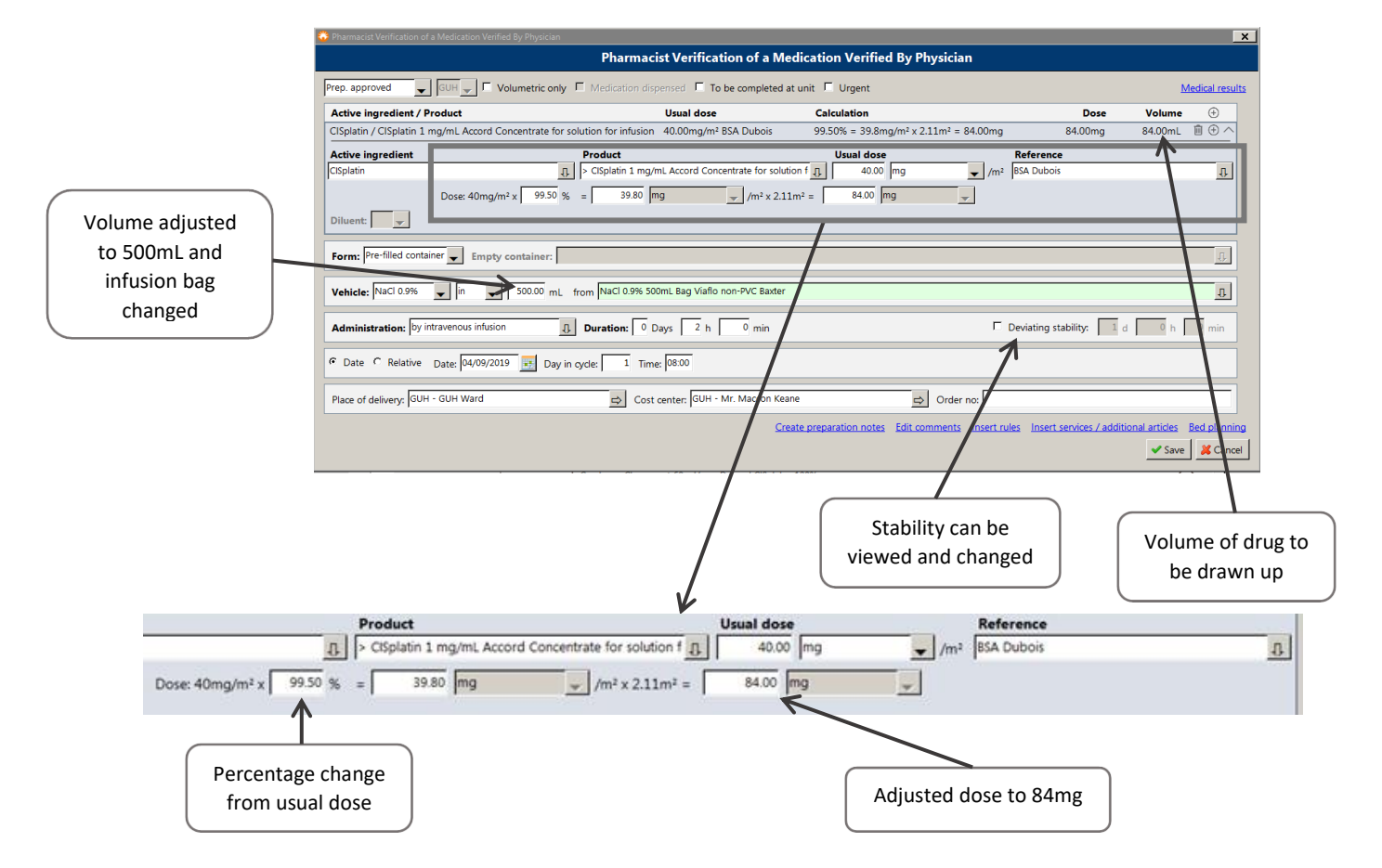

Figure 6 below shows the above medication with the dose rounded to 84mg and the fluid changed to 500ml.

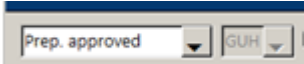

Depending on the type of medication it is also possible to which process the medication is approved for (note the medication is approved in the users assigned Prep Site):

- Not approved: The medication is only verified by the pharmacist. It is not possible to create a parts list in Set up preparation. <u>DO NOT SELECT THIS OPTION AS THE MEDICATION WILL NOT BE ASSIGNED AN</u> <u>APPROPRIATE PREPARATION SITE</u>
- Only set up preparation: The medication is confirmed by the pharmacist and it is possible to create a parts list in Set up preparation. However complete preparation of the medication is prevented.
- Preparation approved: Medication is released for preparation and can be edited further in set up preparation (this is the default setting for medications which are configured to be prepared).
- Dispense medication: Medication is released for dispensing and can be dispensed in the Dispense Products screen (this is the default setting for medications which are configured to be dispensed e.g. oral products, dose banded products)

Figure 7 now shows the medication with the PHARMACIST-VERIFIED status set. It is important to note that the main text in the medication box refers to the medications current status - in this case Cisplatin 84mg in 500mL NaCl which is 99.5% of the planned dose in PHARMACIST-VERIFIED status. By clicking the arrow at the right of the medication it is possible to see the history of the medication at all statuses – as can be seen the medication was PHYSICIAN-VERIFIED at 84.42mg in 1000mL NaCl and was changed by NCIS\_Test\_pharm2 during Pharmacist verification.

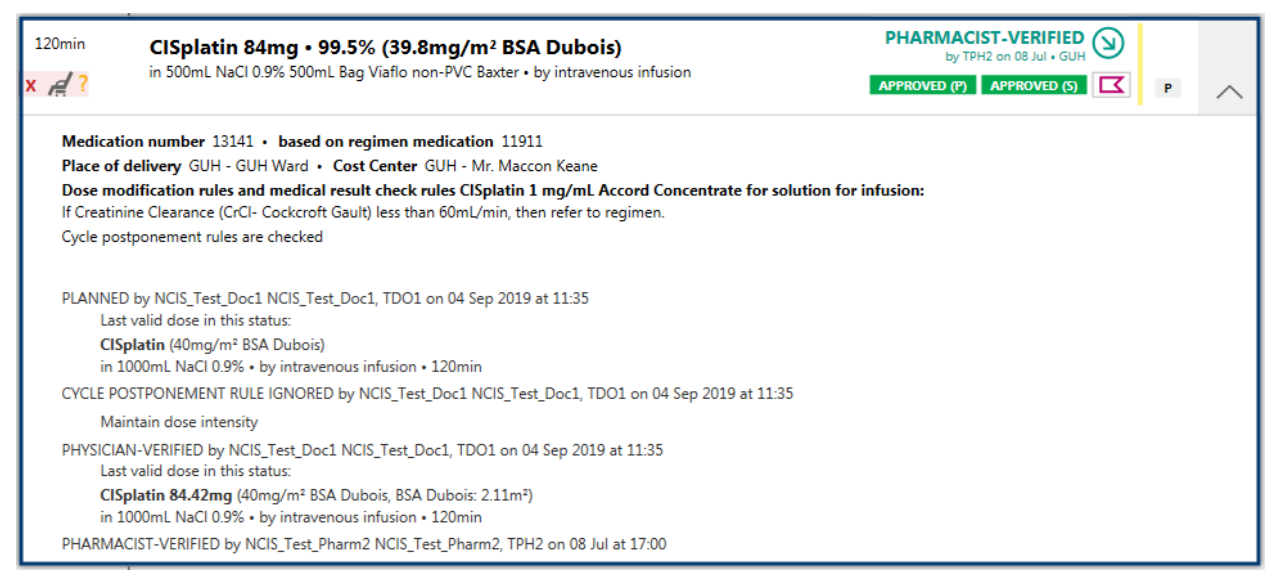

Figure 7 - Medication Detail View

# Pharmacist Clinical Verification of a Medication

Recommendation 59 of the NCCP Oncology Medication Safety Review (2014) is that chemotherapy prescriptions should be checked by a pharmacist, who has demonstrated their appropriate competence and is locally authorised/accredited for the task. The report also lists the recommended minimum pharmacist checks to be undertaken, this section of the guide lists those checks and indicates where the information can be obtained in NCIS.

**Note** – this document is intended as a guide only to indicate where pertinent information may be available. Local workflows in conjunction with policies and procedures should be in place to ensure a robust checking process for SACT. As with any electronic system there are multiple ways to achieve this and this document is not intended to be prescriptive.

| Checking Item                                                                                                    | Location in NCIS                                                                                                    |
|----------------------------------------------------------------------------------------------------|----------------------------------------------------------------------------------------------------|
| 1. Has the drug or regimen been prescribed in line with legislation and local prescribing policy?                                                                                                    |                                                                                                    |
| a. Check the prescriber details and signature are present and confirm they are authorised to prescribe cancer medicines as appropriate                                                                                                    | <ul> <li>Therapy Plan Detail (fig 8)</li> <li>Created by (user who planned regimen)</li> <li>Cost Center (primary consultant)</li> <li>Cycle Details (fig 10)</li> <li>Medication Details (fig 11)</li> <li>User who Physician Verified each medication</li> </ul> |
| b. Check that the prescription is clear, legible, and unambiguous and<br>includes all details required for dispensing, labelling and administration                                                                                                    | Therapy Plan Detail (fig 8)<br>Regimen Overview (fig 9)<br>Cycle Details (fig 10)<br>Medication Details (fig 11)                                                                                                    |
| 2. Check the prescription against the protocol and treatment plan:                                                                                                    |                                                                                                    |
| <ul> <li>Ensure that the regimen has local approval e.g. clinical governance and<br/>financial approval and/or is included on a list of locally approved<br/>regimens</li> </ul>                                                                                                    | <ul> <li>Therapy Plan Detail (fig 8)</li> <li>Regimen designation at creation time<br/>(regimen used to create patients plan)</li> </ul>                                                                                                    |
| <ul> <li>b. Where there is access to either clinical notes, treatment plan or<br/>electronic record, on first cycle check the regimen is the intended<br/>treatment and is appropriate for patient's diagnosis, medical history,<br/>performance status and chemotherapy history.</li> </ul> | <ul> <li>Therapy Plan Detail (fig 8)</li> <li>Diagnoses (diagnosis from Therapy Form in NCIS.Chart)</li> <li>NCIS.Chart</li> <li>This information may be populated in NCIS.Chart depending on local workflows.</li> </ul>                                          |
| 3. Check patient details:                                                                                                    |                                                                                                    |
| <ul> <li>a. Check patient demographics (age, height and weight) have been<br/>correctly recorded on prescription, as appropriate</li> </ul>                                                                                                    | Patient Data Tab (fig 13)<br>Patient Info Banner (fig 13)<br>Medical Results Tab (fig 14)<br>- Hover over medical results for details<br>-                                                                                                    |

| Checking Item                                                                                                    | Location in NCIS                                                                                                    |
|----------------------------------------------------------------------------------------------------|----------------------------------------------------------------------------------------------------|
| 4. Check administration details. This will include the following as appropriate/ relevant                                                                                                    |                                                                                                    |
| <ul> <li>a. Checking there are no known drug interactions (including with food) or<br/>conflicts with patient allergies and other medication(s), where patient's<br/>existing medication history is available</li> </ul>                                                                                                    | Allergies - Patient Data Tab (fig 13)<br>- Allergies to medications in the NCIS drug<br>file can be recorded in NCIS.Med                                                                                                    |
|                                                                                                    | Interactions - NCIS.Chart<br>- Regular medication may be populated in<br>NCIS.Chart depending on local workflow.<br>Note: There is no interaction checker in<br>NCIS.                                                                                                    |
| b. Checking the timing of administration is appropriate, i.e. interval since last treatment and/or start and stop dates for oral chemotherapy                                                                                                    | Regimen Overview (fig 9)                                                                                                    |
|                                                                                                    | Cycle Details (fig 10)                                                                                                    |
| c. Checking appropriate supportive care is prescribed                                                                                                    | Cycle Details (fig 10)                                                                                                    |
|                                                                                                    | Medication Details (fig 11)                                                                                                    |
| d. Checking method of administration is appropriate.                                                                                                    | Cycle Details (fig 10)                                                                                                    |
|                                                                                                    | Medication Details (fig 11)                                                                                                    |
|                                                                                                    |                                                                                                    |
| 5. Check Calculations:                                                                                                    |                                                                                                    |
| a. Check all dose calculations and dose units are correct and have been calculated correctly according to the protocol and any other relevant local guidance, e.g. dose rounding / banding as appropriate. There                                                                                                    | Medication Details (fig 11)                                                                                                    |
| should be a general maximum dose variation agreed locally and ideally<br>this should be less than 5% (in circumstances were a variation of 5% is<br>not a measurable dose, an agreed dose variation of 10% could be<br>considered). If there is an agreed dose variation policy locally, any<br>protocols where dose variation is prohibited must have this information<br>explicitly detailed in that protocol. | <ul> <li>Pharmacist Verification Screen (fig 12)</li> <li>Percentage deviation is change from the usual dose.</li> </ul>                                                                                                    |
| b. Check prescribed dose is in line with previous dose reductions                                                                                                    | <ul> <li>Cycle Details View (fig 10)</li> <li>Easily move between cycles using the arrows in the top right of the screen</li> <li>If the dose differs by &gt;5% from previous cycles a warning message will be presented when clicking Save in the Pharmacist Verification Screen</li> </ul> |
| c. Check BSA is correctly calculated if needed for dose calculation. There should be local agreement for frequency of monitoring and checking patient's weight                                                                                                    | Medical Results Tab (fig 14) <ul> <li>Hover over medical results for details</li> </ul>                                                                                                    |
| d. Check cumulative dose and maximum individual dose as appropriate                                                                                                    | Cumulative Dose Tab (fig 15)                                                                                                    |
| 6. Check Laboratory Results as appropriate                                                                                                    |                                                                                                    |

| Che | cking Item                                                                                              | Location in NCIS                                                                                                    |
|-----|----------------------------------------------------------------------------------------------------|----------------------------------------------------------------------------------------------------|
| a.  | Check laboratory values - FBC, U&E's and LFT's are within accepted limits, if appropriate               | <ul> <li>Medical Results Tab (fig 14)</li> <li>Where a laboratory interface has been<br/>implemented at your site 8 medical results<br/>will populate here (see NCIS Guide for<br/>Medical Results)</li> <li>Hover over medical results for details</li> </ul>                            |
| b.  | Check doses are appropriate with respect to renal and hepatic function and any experienced toxicities   | <ul> <li>Cycle Details View (fig 10)</li> <li>Post medication comments list relevant<br/>dose reductions from NCCP National<br/>Regimens</li> </ul>                                                                                                    |
| C.  | Check other essential tests have been undertaken, if appropriate                                        | <ul> <li>NCIS.Chart <ul> <li>This information may be populated in</li> <li>NCIS.Chart depending on local workflow</li> </ul> </li> <li>Regimen Overview (fig 9) <ul> <li>Pre regimen comments list baseline and regular tests required from NCCP National Regimens</li> </ul> </li> </ul> |
| 7.  | For cyclical chemotherapy, no more than one cycle of medication will be issued at a time.               | Achievable by Physician Verification of<br>individual cycles                                                                                                    |
| 8.  | Sign and date prescription as a record of verification and/or issue of cancer medicines as appropriate. | Pharmacist Verification Screen (fig 12) - Clicking Save applies the PHARMACIST VERIFIED status to the medication                                                                                                    |

| ycles: 5 • Days: 29                                                                         |                                                      | ( / |
|---------------------------------------------------------------------------------------------|------------------------------------------------------|-----|
| irst day is "Day 1".                                                                        | Therapy intention: Unknown                           |     |
| lound dose                                                                                  | Discontinuation: Unknown<br>Therapy success: Unknown | 7-  |
| Current IV line: Unknown                                                                    | Dose limits: Assign dose limits                      |     |
| lace of delivery: GUH - GUH Ward                                                            |                                                      |     |
| ost center: GUH - GUH Test Consultant                                                       | Diagnoses: Assign diagnoses                          |     |
|                                                                                             | C34 ("Malignant neoplasm of bronchus and lung")      |     |
| reated by: NCIS_Test_Doc1 NCIS_Test_Doc1, TDO1 on 04 Sep 2019 at 11:35                      |                                                      |     |
| ast changed by: Carroll Grant, GrCar on 15 Jul at 13:03                                     |                                                      |     |
| legimen designation at creation time: CISplatin (40mg/m <sup>2</sup> ) Weekly with Radiothe | erapy (RT) (5 cycles) - Version 4                    |     |

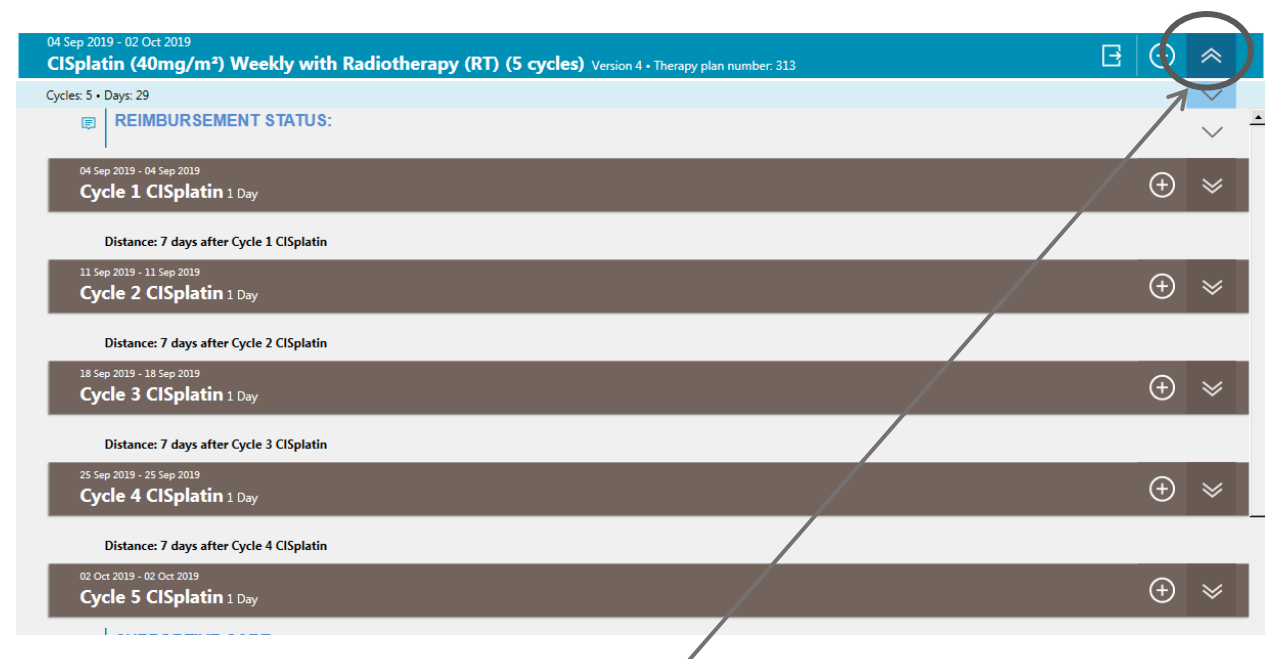

Figure 9 - Regimen Overview – *Click blue double arrow to display* 

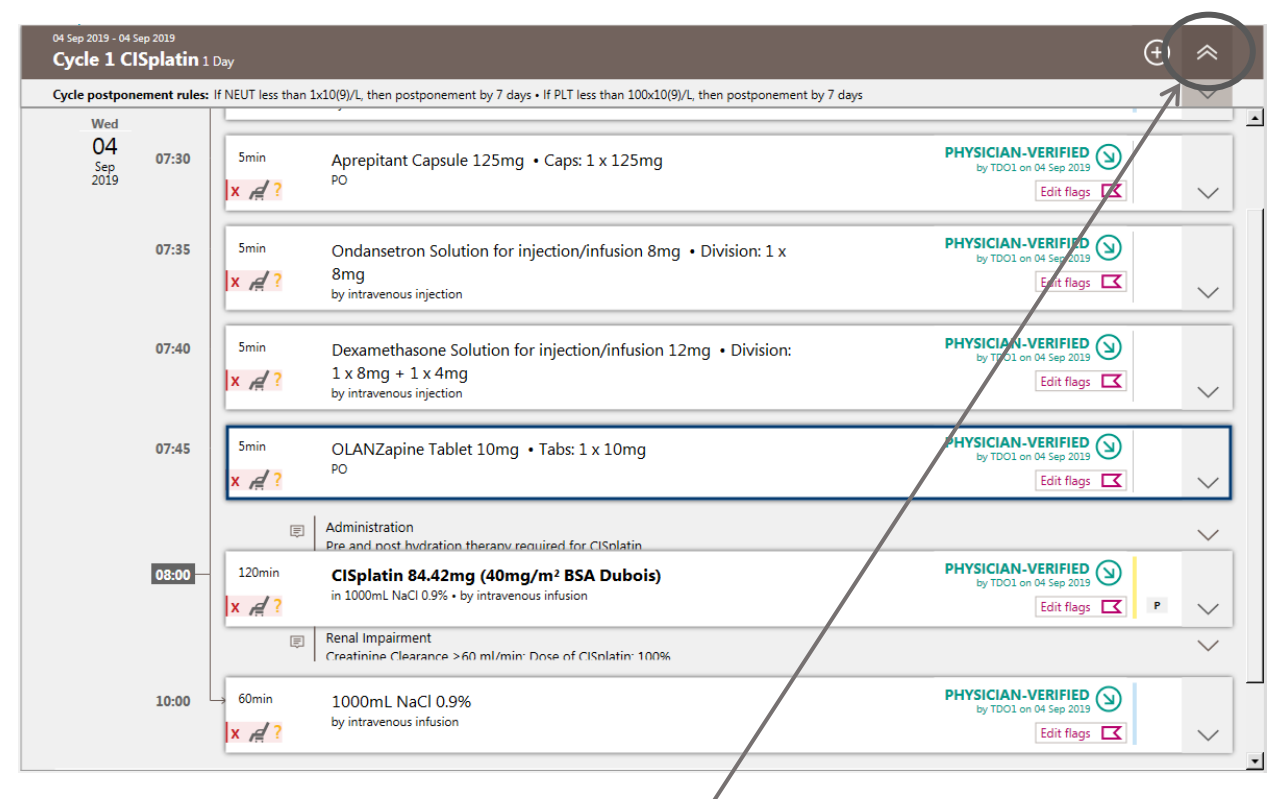

Figure 80 - Cycle Details View – *Click brown double arrow to display* 

| 120min<br>x / ?                                      | CISplatin 84.42mg (40mg/m <sup>2</sup> BSA Dubois)<br>in 1000mL NaCI 0.9% • by intravenous infusion                                                                                                    | PHYSICIAN-VERIFIED D<br>by TD01 on 04 Sep 2019<br>Edit flags C |
|------------------------------------------------------|----------------------------------------------------------------------------------------------------|----------------------------------------------------------------|
| Medicatio                                            | on number 13141 • based on regimen medication 11911                                                                                                    | T                                                              |
| Place of o                                           | lelivery GUH - GUH Ward • Cost Center GUH - Mr. Maccon Keane                                                                                                    |                                                                |
| Dose mo<br>If Creatini<br>If Creatini<br>If Creatini | dification rules and medical result check rules:<br>ne Clearance (CrCI- Cockcroft Gault) between 45mL/min and 60mL/min, then modify to 75%. •<br>ne Clearance (CrCI- Cockcroft Gault) less than 45mL/min, then modify to 0%. •<br>ne Clearance (CrCI- Cockcroft Gault) less than 60mL/min, then refer to regimen. |                                                                |
| Cycle pos                                            | ponement rules are checked                                                                                                    |                                                                |
| PLANNED<br>Last                                      | by NCIS_Test_Doc1 NCIS_Test_Doc1, TDO1 on 04 Sep 2019 at 11:35<br>valid dose in this status:                                                                                                    |                                                                |
| CISp<br>in 10                                        | olatin (40mg/m² BSA Dubois)<br>100mL NaCl 0.9% • by intravenous infusion • 120min                                                                                                    |                                                                |
| CYCLE PO                                             | STPONEMENT RULE IGNORED by NCIS_Test_Doc1 NCIS_Test_Doc1, TDO1 on 04 Sep 2019 at 11:35                                                                                                    |                                                                |
| Mair                                                 | ntain dose intensity                                                                                                    |                                                                |
| PHYSICIAI                                            | N-VERIFIED by NCIS_Test_Doc1 NCIS_Test_Doc1, TDO1 on 04 Sep 2019 at 11:35                                                                                                    |                                                                |

Figure 11 - Medication Details View – Click grey arrow to display

| Pharmacist venircation of a medication venired by Physician                |                              |                                                              |                                   |                                       |                              |
|----------------------------------------------------------------------------|------------------------------|--------------------------------------------------------------|-----------------------------------|---------------------------------------|------------------------------|
|                                                                            | Pharmac                      | cist Verification of a Medication Verified By Physic         | cian                              |                                       |                              |
| Prep. approved USUR Volumetric only Medication dispen                      | sed 🔲 To be completed at uni | it 🖵 Urgent                                                  |                                   |                                       | Medical resu                 |
| Active ingredient / Product                                                | Usual dose                   | Calculation                                                  |                                   | Dose                                  | Volume 🕀                     |
| CISplatin / CISplatin 1 mg/mL Accord Concentrate for solution for infusion | 40.00mg/m² BSA Dubois        | 100.00% = 40mg/m <sup>2</sup> x 2.11m <sup>2</sup> = 84.42mg |                                   | 84.42mg                               | 84.42mL 📋 ⊕ ∧                |
| Active ingredient                                                          | Product                      | Concentrate for solution for infusion                        | reference<br>mg /m² BSA Duboi     | e                                     |                              |
| Dose: 40mg/m <sup>2</sup> x 100.00 s                                       | 6 = 40.00 mg                 | ✓ /m <sup>2</sup> x 2.11m <sup>2</sup> = 84.42 mg            |                                   |                                       | <u></u>                      |
| Diluent:                                                                   |                              |                                                              |                                   |                                       |                              |
| Form: Pre-filled container Empty container:                                |                              |                                                              |                                   |                                       | Ð.                           |
| Vehicle: NaCl 0.9% in 1000.00 mL from NaCl 0.9% 1000n                      | nL Bag Viaflo non-PVC Baxter |                                                              |                                   |                                       | 0                            |
| Administration: by intravenous infusion                                    | s 2 h 0 min                  |                                                              |                                   | Deviating stability:                  | d 0 h 0 min                  |
| C Date C Relative Date: 04/09/2019 Day in cycle: 1 Time:                   | 00:800                       |                                                              |                                   |                                       |                              |
| Place of delivery: GUH - GUH Ward                                          | Cost center: GU              | H - Mr. Maccon Keane                                         | Drder no:                         |                                       |                              |
|                                                                            |                              | Crea                                                         | ate preparation notes Edit commen | ts Insert rules Insert services / add | litional articles Bed planni |
|                                                                            |                              |                                                              |                                   |                                       | 🖌 Save 🔀 Cano                |

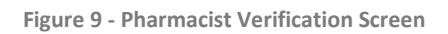

| Mr. EURO JOHN • d.o.b. 15 Aug 1976 43.9 Years | Patient no.: GM1234583 + GUH - GUH Ward                     |                  |                                       |
|-----------------------------------------------|-------------------------------------------------------------|------------------|---------------------------------------|
|                                               | inerapies Compact Complete Patient data Medical results Dia | agnoses          | Cumul. doses                          |
| Sc                                            | ing: © Name C Soc. Sec. # C Pat. #                          |                  | Merge patient data Open patient folde |
| G                                             | ider: Male 🗸 Title:                                         | Barcode:         | GM1234583                             |
| La                                            | t name: EURO                                                | Soc.Sec:         |                                       |
| ×                                             | t name: JOHN                                                | Patient no.:     | 12638000004                           |
| м                                             | den name:                                                   | Local patient ID | ; GM1234583                           |
|                                               |                                                             | Ins. no.:        |                                       |
| D.                                            | b.: 🕨 08/1976 🔢 🗖 Deceased on:                              | Blocked          |                                       |
|                                               | Jnit assignment Active ingredient:                          |                  | Ū.                                    |
|                                               | Cumul. doses List of drug allergies                         |                  | New Edit Delete                       |
|                                               | Drug allergies Active ingredient                            |                  |                                       |
|                                               | ase assignment PACLitaxel                                   |                  |                                       |
|                                               | Address                                                     |                  |                                       |
|                                               | Comments                                                    |                  |                                       |
|                                               | Warnings                                                    |                  |                                       |
|                                               | IV line                                                     |                  |                                       |
|                                               | ocal patient IDs                                            |                  |                                       |
|                                               |                                                             |                  |                                       |

Figure 10 - Patient Data Tab showing Drug Allergies and Patient Info Banner (patient info banner visible at all times)

9 | Page

| Today           | Therapies          |          | Compact          | Complete      | Patient o | data    | Medical results               | Diagnoses | Cumul. doses            |
|-----------------|--------------------|----------|------------------|---------------|-----------|---------|-------------------------------|-----------|-------------------------|
| Period: One mor | th                 | <b>_</b> | (from 15/06/2020 | to 15/07/2020 | )         | Medical | result group: General results | •         | Display canceled values |
|                 | Current            |          |                  |               |           |         |                               |           |                         |
| Height          | 185cm              | New      |                  |               |           |         |                               |           |                         |
| Weight          | 87kg               | New      |                  |               |           |         |                               |           |                         |
| BSA Dubois      | 2.11m <sup>2</sup> |          |                  |               |           |         |                               |           |                         |
| BSA Mosteller   | 2.11m <sup>2</sup> |          |                  |               |           |         |                               |           |                         |

#### Figure 11 - Medical Results Tab

| Today                                                                | Therapies (                                            | Compact Comple                 | te Patient d       | ata Medical       | results  | Diagnoses | Cumul. doses |  |  |  |
|----------------------------------------------------------------------|--------------------------------------------------------|--------------------------------|--------------------|-------------------|----------|-----------|--------------|--|--|--|
| Calculate the following active ingredients                           |                                                        |                                |                    |                   |          |           |              |  |  |  |
| Calculate the f                                                      | Calculate the following medications                    |                                |                    |                   |          |           |              |  |  |  |
| Physician-ve                                                         | erified 🗖 Pharmacist-v                                 | rerified 🗖 Prepared/disp       | ensed 🗷 Administer | ed 🗹 Administered | external | lly       |              |  |  |  |
| Therapy plan da                                                      | Therapy plan date: Until today 🔪 (from 🔢 to 15/07/2020 |                                |                    |                   |          |           |              |  |  |  |
| Active First administration Maximum dose Reached relative absolute % |                                                        |                                |                    |                   |          |           |              |  |  |  |
| DOXOrubicin                                                          | 13/03/2020                                             |                                |                    | 294mg             |          |           |              |  |  |  |
| DOXOrubicin                                                          | 13/03/2020                                             | 450mg/m <sup>2</sup> = 843.45n | ng 156.86mg/m²     | 294.01mg          | 34.9%    |           |              |  |  |  |

Figure 12 - Cumulative Dose Tab